# innovación de:

# tefacturo.pe

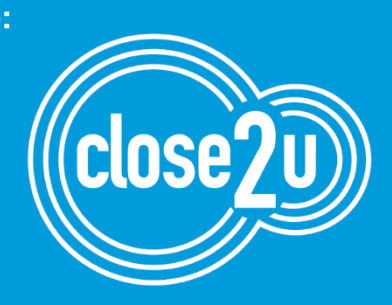

MANUAL: Registro Código de Producto SUNAT en tefacturo.pe

#### Indice

| 1) | Definiciones y cómo definir el Código de Producto Sunat | 1   |
|----|---------------------------------------------------------|-----|
| 2) | Pasos para registrar el Código Sunat en tefacturo.pe    | .1  |
|    | a) En tefacturo.pe PYME                                 | 4   |
|    | b) En tefacturo.pe para Sisgeco                         | . 5 |
|    | c) En tefacturo ERP – integración                       | 6   |
|    |                                                         |     |

# 1. Definiciones y pasos para ubicar el Código de Producto Sunat

## ¿Qué es el Código Sunat?

Es el Código del producto de acuerdo al estándar internacional de la ONU. Se hace referencia de este en el catálogo N° 25 del Anexo V de la Resolución de Superintendencia N° 340-2017/SUNAT y modificatorias.

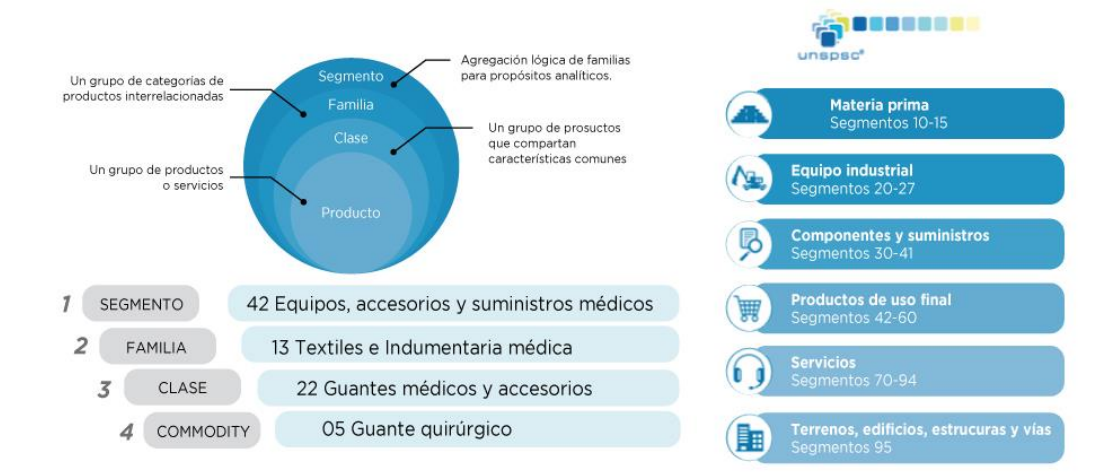

Ingresar al link: <u>http://cpe.sunat.gob.pe/informacion\_general/codigoproducto</u> y presionar el enlace resaltado **CATALOGO DE PRODUCTO SUNAT – UNSPSC V14 0801**, para proceder a descargar el Excel que contiene los códigos de producto SUNAT.

1. Abre el Excel y habilita la utilización de macros. Antes de iniciar una búsqueda presione "Limpiar".

| UNSPSC - Clasificador de Bien               | es y Servicios              |                       |
|---------------------------------------------|-----------------------------|-----------------------|
| Cogmonto                                    | Familia                     | Class                 |
| Segmento                                    | Familia                     | Clase                 |
| 31-COMPONENTES Y SUMINISTROS DE MANUFACTURA | 3120-ADHESIVOS Y SELLADORES | 312015-CINTA ADHESIVA |
| Buscar Limpiar                              |                             |                       |
| Producto                                    |                             |                       |
| 31201501-CINTA DE DUCTOS                    |                             |                       |
| 31201502-CINTA AISLANTE ELÉCTRICA           |                             |                       |
| 31201503-CINTA DE ENMASCARAR                |                             |                       |
| 31201504-CINTA PARA ALFOMBRAS               |                             |                       |

2. Ahora iniciamos la búsqueda. Selecciona "Segmento", y podrás ver un listado de todos los segmentos existentes.

| UNSPSC - Clas | sificador de Bie | ene | es y Servicios |       |
|---------------|------------------|-----|----------------|-------|
| Segmento      |                  | L.  | Familia        | Clase |
|               |                  | -   |                |       |
| Buscar        | Limpiar          |     |                |       |
| Producto      |                  |     |                |       |

Cuando seleccione uno de los <u>Segmentos</u>, se cargarán en la columna <u>Familia</u>, todas las Familias que contenga. Igualmente deberá seleccionar una Familia para que cargue el listado en la columna <u>Clase</u>

Actualización del manual al 28.06.2019

# **UNSPSC - Clasificador de Bienes y Servicios**

| Segmento                 |                         | Familia                                                                                                    |   |  |
|--------------------------|-------------------------|----------------------------------------------------------------------------------------------------|---|--|
| 78-SERVICIOS DE TRANSPOR | TE, ALMACENAJE Y CORREO |                                                                                                    | - |  |
| Buscar                   | Limpiar                 | T810-TEANSPORTE DE CORBEO Y CARGA<br>T811-TRANSPORTE DE PASAJEROS<br>T812-MANEJO Y EMBALAJE DE MATERIAL<br>T813-ALMACENAJE<br>T814-SERVICIOS DE TRANSPORTE<br>T818-SERVICIOS DE MANTENIMIENTO O REPARACIONES DE TRANSPORTES | ; |  |
| Producto                 |                         |                                                                                                    |   |  |
|                          |                         |                                                                                                    |   |  |

 Cuando los tres campos se encuentren con datos seleccionados, deberá presionar "BUSCAR". Se mostrará un listado de productos asociados al Segmento. Familia y Clase seleccionada.

| UNSPSC - Clasificador de Bier                   | nes y Servicios                   |                                             |
|-------------------------------------------------|-----------------------------------|---------------------------------------------|
| Segmento                                        | Familia                           | Clase                                       |
| 78-SERVICIOS DE TRANSPORTE, ALMACENAJE Y CORREO | 7810-TRANSPORTE DE CORREO Y CARGA | 781018-TRANSPORTE DE CARGA POF<br>CARRETERA |
| Buscar Limpiar                                  |                                   |                                             |

El código que se muestra en el listado "Producto" lo deberá asociar al producto y/o servicio que brinda.

| Producto                                                                          |                 |
|-----------------------------------------------------------------------------------|-----------------|
| 78101801-SERVICIOS DE TRANSPORTE DE CARGA POR CARRETERA (EN CAMIÓN) EN ÁREA LOCAL | ·               |
| 78101802-SERVICIOS TRANSPORTE DE CARGA POR CARRETERA (EN CAMIÓN) A NIVEL REGIO    | DNAL Y NACIONAL |
| 78101803-SERVICIOS DE TRANSPORTE DE VEHÍCULOS                                     |                 |
| 78101804-SERVICIOS DE REUBICACIÓN                                                 |                 |
| 78101805-SERVICIO DE ALQUILER DE REMOLQUES O CAMIONES CISTERNA                    |                 |
| 78101806-SERVICIOS TRANSPORTE DE CARGA POR CARRETERA A NIVEL INTERNACIONAL        |                 |
| 78101807-SERVICIOS DE TRANSPORTE DE CARGA DE PETRÓLEO O QUÍMICOS POR CARRETERA    |                 |
|                                                                                   |                 |

# 2. Pasos para registrar el Código Sunat en tefacturo.pe

## a) En tefacturo.pe PYME

Los clientes de nuestro sistema tefacturo.pe PYME tienen 2 modos de registrar el Código SUNAT. *Para conocer el código de producto correspondiente revisar el Punto 1 de este manual. Pag. 1.* 

Antes de la compra, desde el módulo de Productos. Selecciona el producto y dale clic en el botón "Modificar" (Imagen 1), ingresa el código y presiona "Aceptar"

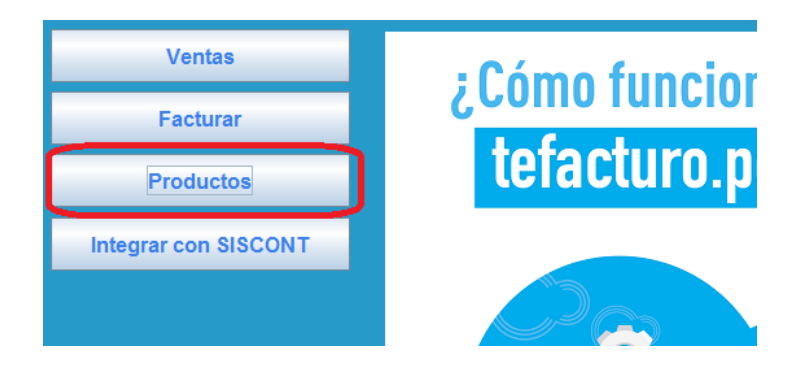

Imagen 1 – Antes de la venta

|     | Producto        |                                   |
|-----|-----------------|-----------------------------------|
|     | Criterio de Bús | queda                             |
| F   | Código          | Descripción                       |
|     | Limpiar         |                                   |
| gra | Lista de Pro    | 🛛 🛃 Crear/Editar Item - Modificar |
|     | Crear Modificar | Aceptar Cancelar                  |
|     | Códhar saland   |                                   |
|     | 01              | Crear/Editar Item                 |
|     | DBP             | Código XDE                        |
|     | MEI             | Código Sunat                      |
|     | MEM             | Deseringión ACELLE GILLURU        |
|     | MEP             | Descripcion                       |
|     | MER             |                                   |
| omi | SNF             |                                   |
| on  | XDE             |                                   |
|     | MENE            | Stock Actual 0.000                |

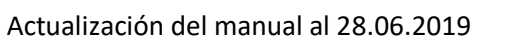

**Durante una venta**, al momento de ingresar su producto (Imagen 2), ingresa el código Sunat, el cual solo le sirve para la venta en curso. Para registrar el código Sunat definitivamente ir al módulo "Productos".

| Generar Comproba | ante                     |                                              |
|------------------|--------------------------|----------------------------------------------|
| Emitir Vi        | sta Preliminar Cance     | elar                                         |
| Cabecera de Co   | omprobante               |                                              |
| Tipo Documento   | actura 👻 Se              | ierie FFA1  Cliente RUC  T1                  |
| Tipo Operación   | /enta Interna            | Fecha Emisión 07/12/2018 E Fecha Vencimiento |
| Email Principal  | 🖬 Agregar Item - Agregar | X                                            |
| Dirección        |                          |                                              |
| Moneda [         | Aceptar Cance            | celar O                                      |
|                  | Agregar Item             |                                              |
| Observación      | Código                   | XDE                                          |
| Contingencia     | Código Sunat             |                                              |
| Productos Fac    | Descripción              | ACEITE CIL LITRO                             |
| Detalle de       | Cantidad                 | Stock Actual 0.00                            |
|                  | Unidad Medida            |                                              |
| Agregar          | Precio Unitario          | 1.000 No incluye IGV                         |
|                  | Descuento                |                                              |
| Código           | Tipo Afectación          | Gravado 👻 Descu                              |

Imagen 2 – Durante la venta

# b) En tefacturo.pe para Sisgeco

Paso 1. Primero debe actualizar su ejecutable del Sistema SISGECO. Siga los pasos que encontrará en el siguiente enlace.

https://tefacturo.pe/wp-content/uploads/2019/06/Pasos-para-actualizar-Sisgeco5.pdf

Paso 2. Ingrese a Sisgeco5. Diríjase a la sección "Artículos" y modifique los códigos como se muestra en la siguiente imagen. *Para conocer el código de producto correspondiente revisar el Punto 2 de este manual. Pag. 5.* 

| Código :      | 1568378743A          | P/S: Produc  | to $\checkmark$ Tipo: Art | ículo 🗸 Tipo I/P : | $\sim$   |  |  |  |
|---------------|----------------------|--------------|---------------------------|--------------------|----------|--|--|--|
| Descripción : | ACEITE DIESELL       |              |                           |                    |          |  |  |  |
| Familia :     | LU01 ··· LUBRICANTES |              |                           |                    |          |  |  |  |
| SubFamilia :  | LUB1 ···             | ACEITE       |                           |                    |          |  |  |  |
| Unidad :      | NIU                  | 🗸 Usa Lote   | Usa Serie                 | % lgv : [          | 18.00    |  |  |  |
| Moneda :      | Soles                | ✓ Precio :   | 20.00000                  | Precio Inc :       | 23.60000 |  |  |  |
| Peso:         | 0.00                 | Volúmen :    | 0.00                      | Stock Min :        | 0.00     |  |  |  |
| Lote Repo :   | 0.00                 | % Comisión : | 0.00                      | % Dcto :           | 0.00     |  |  |  |
| Cta Venta :   | 70111                | Cta Compra : | 60111                     | Ubic. Física :     |          |  |  |  |
| Auxiliar 1 :  |                      |              | Au                        | kiliar 2 :         |          |  |  |  |
| Sunat :       |                      |              |                           | Código Sunat :     |          |  |  |  |
| magen :       |                      |              |                           |                    |          |  |  |  |
| Detalle :     |                      |              |                           |                    |          |  |  |  |
|               |                      |              |                           |                    |          |  |  |  |
|               |                      |              |                           |                    |          |  |  |  |
|               |                      |              |                           |                    |          |  |  |  |

c) En tefacturo.pe ERP

## codigoProductoSunat

Crear un nuevo campo en JSON **"codigoProductoSunat"** el cual es OBLIGATORIO desde 1 de Enero del 2019. De 8 dígitos, lo puedes validar en : <u>http://cpe.sunat.gob.pe/informacion\_general/codigoproducto\_o para conocer el código de producto correspondiente revisar el Punto 2 de este manual. Pag. 5.</u>

Ejemplo en la estructura JSON

"descuentoGlobal": null, "detalleDocumento": [{ "adicionalVentaSectorPublico": null, "aliasProducto": null, "cantidad": 1.0,

```
"codigoProducto": "108765333333",
 "codigoProductoGS1": null,
"codigoProductoSunat": "31201504",
 "descripcion": "BROCA WELDON P/CARB. PROCUP 12X50",
 "descripcionAdicional": null,
 "descuento": null,
 "informacionAdicional": [],
 "isc": null,
 "numeroOrden": 1,
 "precioVentaUnitarioItem": null,
 "servicioTransporte": null,
 "tipoAfectacion": "GRAVADO_OPERACION_ONEROSA",
 "unidadMedida": "BOLSA",
 "valorReferencialUnitarioItem": null,
 "valorVentaUnitarioItem": 13.0
}],
```

Para informarse sobre otras actualizaciones de Sunat respecto al UBL 2.1. Comunicarse con el equipo de soporte de Close2u, correo <u>soporte@close2u.pe</u>

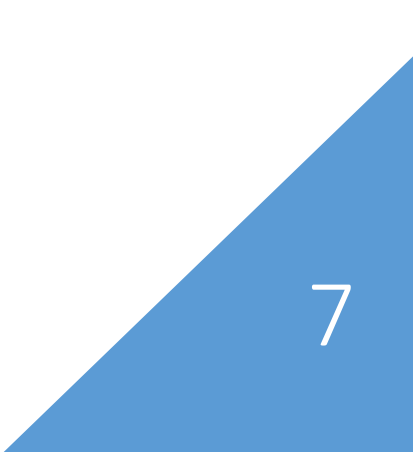